# TRAINING MANUAL TO ASSIST NUTRON USERS WITH THE PHYSICAL DELIVERY FUNCTIONALITY SPECIFIC TO TRADING BASIS PREMIUMS IN COMPLETION OF A FUTURES CONTRACT

February 2013: Version 2

| T  | rading of basis premiums via SAFEX silo receipts                                                     |         |
|----|----------------------------------------------------------------------------------------------------|---------|
| a. | Diagram of the process flow                                                                          | page 2  |
| b. | Access control and managing exposure per order                                                       | page 3  |
| c. | Loading a Safex silo receipt in order to offer basis premiums                                        | page 4  |
| d. | Add the spot basis view on the Agris trading menu                                                    | page 5  |
| e. | Launching the Spot basis contracts trading window                                                    | page 6  |
| f. | Placing an Offer on the back of safex silo receipts marked "Ready for delivery"                      | page 7  |
| g. | Place a Bid                                                                                          | page 9  |
| h. | Basis market remains anonymous however with a view to the market depth per registered delivery point | page 9  |
| i. | Matching of spot basis trades can be achieved in the following manner                                | page 10 |
| j. | To set up Spot basis defaults                                                                        | page 10 |
| k. | To counter offer the bid                                                                             | page 11 |
| I. | The following matching rules are applicable when using the must counter offer functionality          | page 11 |
| m  | a. Should there be no perfect match                                                                  | page 11 |
| n. | Exchange for physicals (EFP's)                                                                       | page 11 |
| о. | Allocation of remaining offers flaged "must deliver" with the remaining bids                         | page 12 |
| p. | Random allocation                                                                                    | page 12 |
| q. | The following APD Spot Basis views are available as indicated below                                  | page 12 |
| r. | Prior to last trading day                                                                            | page 15 |
| s. | On last trading day                                                                                  | page 16 |
| t. | After last trading day                                                                               | page 16 |
| u. | Trading overlapping expiry months                                                                    | page 16 |
| K  | ey word glossarypage                                                                                 | 17 & 18 |

# Trading of basis premiums via SAFEX silo receipts

The trading of basis premiums affords market participants the opportunity to trade grain at a registered delivery point as represented by the Safex Silo Receipt. Basis premiums can be defined as the negotiated value for an approved silo that a willing buyer willing seller is prepared to transact at due to the positioning of the delivery point and access to the physical grain as represented by a Safex silo receipt. The premium will be quoted in rand per ton over and above the futures price less location differential (where applicable. This will provide price discovery in terms of spot basis premiums and transparency for the entire grains market to benefit from.

#### a. Diagram of the process flow

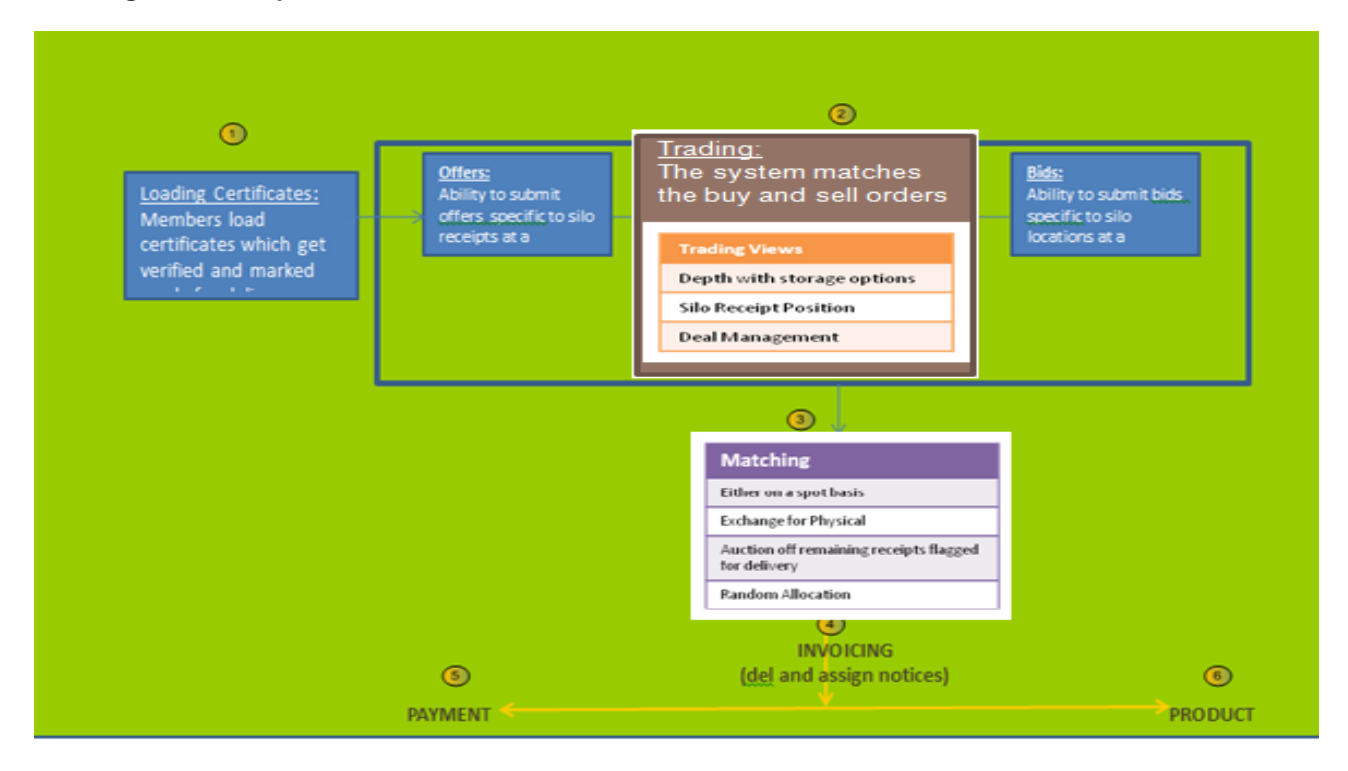

# b. Access control and managing exposure per order

Access control Spot basis tab allows clearing members and master dealers to limit execution risk on the buy and sell side on instrument level. The limit value is calculated as follow ((MTM – Differentials) + Premium)\* Number of Tons

| Access       | Control 🔀                                                                                                    |
|--------------|----------------------------------------------------------------------------------------------------|
| NUTRON       | Member SAFM V Dealer ANA V                                                                                                    |
| $\mathbf{X}$ | Agricultural Market                                                                                                    |
| 1            | Margin Limit Messages Bid / Offer                                                                                                  |
| A C          | DIVNEUTTOP40DNFTOP100DNFINDEXADXDIVIDXFUTVARFUTADXSSFTOP40SSFTOP100SSFAGRIFCANDOCUSICOMMJBARFUTDIVFFOREXIDXDIVSAVISPOTBASISAFRCOMM |
| In           | Instrument Limit Options Report Only                                                                                               |
|              | -ALL- I I I I I<br>ALL- A<br>CAPE<br>SORG<br>SOYA<br>SUNS<br>WEAT<br>WMAZ<br>YMAZ                                                  |
|              | Submit Submit                                                                                                    |

# c. Loading a Safex silo receipt in order to offer basis premiums

- 1. Click Agri View
- 2. Click APD View Silo certificates

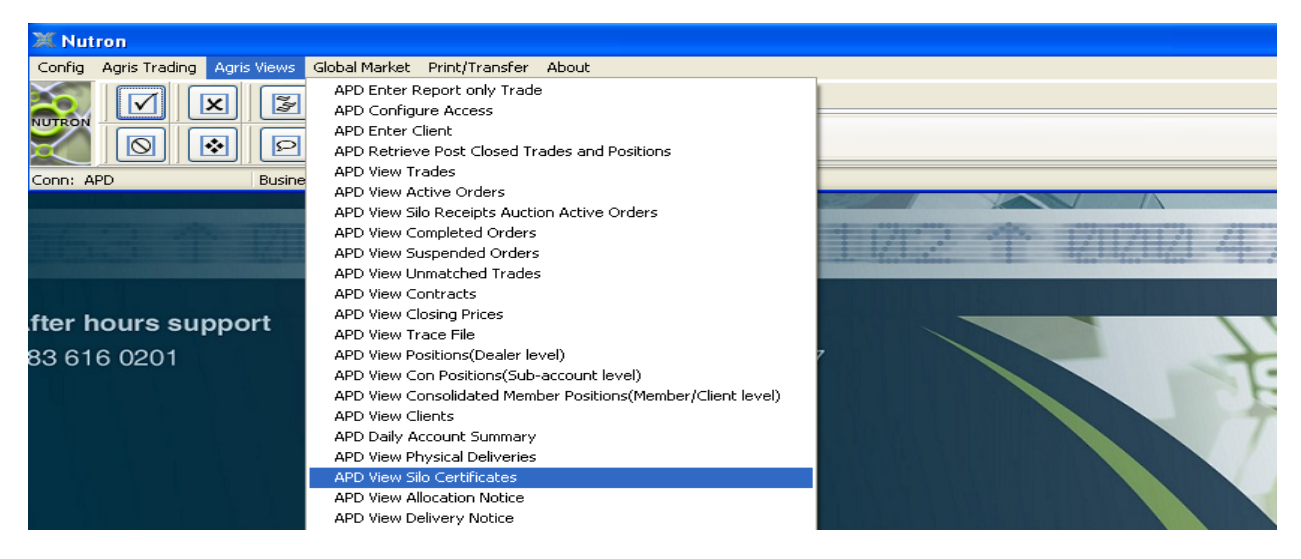

#### 3. Click Add

| 💥 Viev        | V SAFMJOEA    | PD Silo Cei   | rtificate F | ile      |                    |        |        |              |         |              |            |            |               | × |
|---------------|---------------|---------------|-------------|----------|--------------------|--------|--------|--------------|---------|--------------|------------|------------|---------------|---|
| CertNum       | ber SiloOwner | Silo Location | Contract    | Grade    | Origin             | Member | Client | Status       | Tonnage | Storage Paic | Electronic | Issue Date | iginal Deposi |   |
| 857           | )74 SWK       | Heilbron      | WMAZ        | WM1      | South Africa       | SAFM   | OHD062 | Not Verified | 300     | 11/09/2012   | False      | 12/09/2012 | Test          |   |
| 857           | )75 SWK       | Heilbron      | WMAZ        | WM1      | South Africa       | SAFM   | OHD062 | Verified     | 400     | 11/09/2012   | False      | 12/09/2012 | Test          |   |
| <             |               |               |             |          |                    |        |        |              |         |              |            |            |               | > |
| 8             | •             | •             |             |          | 0                  |        |        |              |         |              |            |            |               |   |
| <u>C</u> lose | Add           | Dejete        | ⊻erify Se   | Upload 🛛 | LS <u>D</u> ownloa | be     |        |              |         |              |            |            |               |   |

Fill in the required information as printed on the Safex silo receipt . For <u>re-deliveries</u> (SAFEX certificates that have been delivered through the exchange) the Date issued and Original Depositor are no longer mendatory fields with the information completed from the JSE database.

| Silo Ce  | rtificate          |                  |
|----------|--------------------|------------------|
| Xo.      | Receipt Number     | 857075           |
| NUTRON   | Contract           | WMAZ 🔽           |
|          | Silo Owner         | SWK 🔽            |
| S        | Grade              | WM1 🔽            |
| and here | Silo Location      | Heilbron 🔽       |
|          | Origin             | South Africa 🛛 🗸 |
| 7.5      | Member             | SAFM 🔽           |
| In       | Client             | OHD062 🖌         |
| 41       | Tonnage            | 400              |
|          | Storage Paid       | 11/09/2012 💌     |
|          | Electronic         |                  |
|          | Date Issued        | 12/09/2012 💌     |
|          | Original Depositor | Test             |
|          | <u> </u>           | 😮 <u>C</u> ancel |

- 4. Click OK
- Alternitavely, use the Upload XLS to upload silo certificates
   Capture the required information as indicated on the upload spread sheet found on the following link :
   <u>http://www.jse.co.za/Libraries/SAFEX\_AP\_- Physical\_Delivery\_information\_-</u>
   <u>Delivery\_Notice\_Templates/SiloCertificatesUpload\_02.sflb.ashx</u>
- 6. Click UploadXls
- 7. Click submit to upload silo certificates
- 8. Double click on the certificate entry to highlight. Click verify button. The status column changes from Not verified to Verified if the certificate is a paper certificate the exchange marks the certificate "Ready for delivery". If the certificate is an electronic certificate the satus changes to "Ready for delivery" provided the infromation matches with the ESC database.

| X View S      | SAFMJOEA     | PD Silo Cer   | tificate F | ile      |                    |        |        |              |         |              |            |            |               | ×         |
|---------------|--------------|---------------|------------|----------|--------------------|--------|--------|--------------|---------|--------------|------------|------------|---------------|-----------|
| CertNumbe     | r Silo Owner | Silo Location | Contract   | Grade    | Origin             | Member | Client | Status       | Tonnage | Storage Paid | Electronic | Issue Date | iginal Deposi | $\square$ |
| 857074        | SWK          | Heilbron      | WMAZ       | WM1      | South Africa       | SAFM   | OHD062 | Not Verified | 300     | 11/09/2012   | False      | 12/09/2012 | Test          |           |
| 857075        | i SWK        | Heilbron      | WMAZ       | WM1      | South Africa       | SAFM   | 0HD062 | Verified     | 400     | 11/09/2012   | False      | 12/09/2012 | Test          |           |
| <             |              |               |            |          |                    |        |        |              |         |              |            |            |               | >         |
| 8             | -            | •             |            |          | 0                  |        |        |              |         |              |            |            |               |           |
| <u>C</u> lose | <u>A</u> dd  | Delete        | ⊻erify Se  | Upload 🛛 | _S <u>D</u> ownloa | bd     |        |              |         |              |            |            |               |           |

9. Click download, the status column changes to Ready for Delivery

| X View S      | AFMJOEA    | PD Silo Cer   | tificate F | ile               |                    |        |        |             |         |              |            |            | _ 0           | × |
|---------------|------------|---------------|------------|-------------------|--------------------|--------|--------|-------------|---------|--------------|------------|------------|---------------|---|
| CertNumber    | Silo Owner | Silo Location | Contract   | Grade             | Origin             | Member | Client | Status      | Tonnage | Storage Paid | Electronic | Issue Date | iginal Deposi |   |
| 857074        | SWK        | Heilbron      | WMAZ       | WM1               | South Africa       | SAFM   | OHD062 | Ready for D | 300     | 11/09/2012   | False      | 12/09/2012 | Test          |   |
| 857075        | SWK        | Heilbron      | WMAZ       | WM1               | South Africa       | SAFM   | OHD062 | Ready for D | 400     | 11/09/2012   | False      | 12/09/2012 | Test          |   |
| <             |            |               |            |                   |                    |        |        |             |         |              |            |            |               | > |
| 8             | •          | •             |            | E                 | 0                  |        |        |             |         |              |            |            |               |   |
| <u>C</u> lose | Add        | Dejete        | ⊻erify Se  | Upload <u>X</u> I | _S <u>D</u> ownloa | be     |        |             |         |              |            |            |               |   |

# d. Add the spot basis view on the Agris trading menu

- 1. Click config
- 2. Click add trading windows
- 3. Select Agricultural\_Products\_ Market on Markets
- 4. Select Spot\_Basis\_Contracts and New Window
- 5. Click OK

| Select | Market and View    |                                                     |
|--------|--------------------|-----------------------------------------------------|
| NUTRON | Market<br>For What | 2-Agricultural_Products_M ❤<br>Spot_Basis_Contracts |
|        | Menu item          | New Window                                          |
| 0      |                    | <u> ⊘ Ω</u> K <u>⊗ C</u> ancel                      |

# e. Launching the Spot basis contracts trading window

1. Click on Agris trading

| 💢 Nutr  | on                              |             |        |       |         |        |            |       |        |   |    |      |      |      |   |   |            |      |
|---------|---------------------------------|-------------|--------|-------|---------|--------|------------|-------|--------|---|----|------|------|------|---|---|------------|------|
| Config  | Agris Trading Agris View        | ws Global M | larket | Print | /Transi | ier A  | About      |       |        |   |    |      |      |      |   |   |            |      |
|         | Split_Contracts<br>Agri Eutures | Chila.)     |        | Agris | Agris   | View   | s Glo      | bal M | larket |   |    |      |      |      |   |   |            |      |
| NUTRON  | Global_Options                  | Ctrl+A      | ň      |       | M       |        | $\bigcirc$ |       |        | Ň | DY |      |      |      |   |   |            |      |
|         | Central_Options                 | Ctrl+B      | JJL    |       |         |        |            |       |        |   |    | <br> | <br> | <br> |   |   |            | _    |
| Conn: A | Cando                           | Ctrl+C      |        |       | Down    | load C | omple      | te    |        |   |    |      |      |      |   |   | Exchange T | lime |
|         | Asset_Class_Futures             | Ctrl+D      | _      |       |         |        |            |       |        |   |    |      |      |      |   | - |            | _    |
|         | Options_Stats                   | Ctrl+E      |        |       |         |        |            |       |        |   |    |      |      |      | 7 | N |            |      |
|         | SAVI_Contracts                  | Ctrl+F      |        |       |         |        |            |       |        |   |    |      |      |      | 1 |   |            |      |
|         | African_Commodities             | Ctrl+G      |        |       |         |        |            |       |        |   |    |      |      |      |   |   |            |      |
|         | Spot_Basis_Contracts            | Ctrl+H      |        |       |         |        |            |       |        |   |    |      |      |      |   |   |            |      |

- 2. Click on spot basis contracts
- 3. Right click on the spot basis trading window click Add/Delete Contracts

| 74 | Spot_Basi: | s_Contracts | (SAFMJOE) |        |      |       |         |                |        |      |      |      |     | 7 |
|----|------------|-------------|-----------|--------|------|-------|---------|----------------|--------|------|------|------|-----|---|
|    | Product    | Owner       | Location  | Origin | QtyB | Bid . | / Offer | QtyO           | Change | Last | Time | High | Low |   |
| •  |            |             |           |        |      |       | Dept    | h              |        |      |      |      |     |   |
|    |            |             |           |        |      |       | Cont    | tract data     |        |      |      | K    | X   |   |
|    |            |             |           |        |      |       | Fresh   | nen data       |        | 1    |      |      |     |   |
|    |            |             |           |        |      |       | Conf    | figure         |        |      |      |      | 120 | ř |
|    |            |             |           |        |      |       | Sort    |                | +      |      | 150  | A    | /   | - |
|    |            |             |           |        |      |       | Stay    | on Top         | 1      |      |      |      | 14  |   |
|    |            |             |           |        |      |       | Add/    | /Delete Contra | cts    | 1    | *    | •    |     |   |

4. Select products and silo owner and click ok

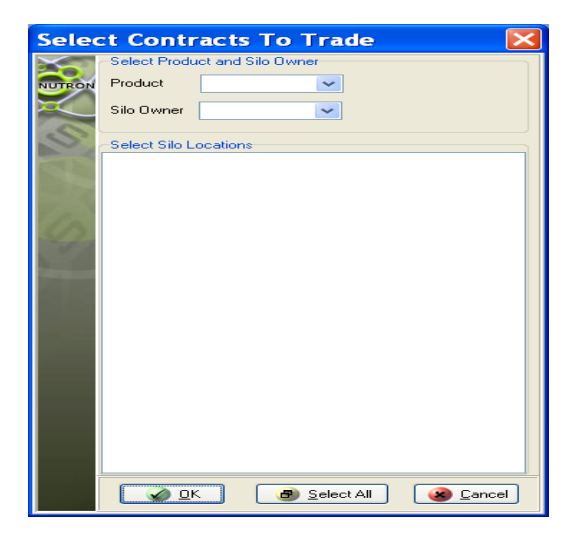

| Ж | Spot_Basis | _Contrac | ts (SAFMJO  | E)     |      |             |      |        |      |       |      |      |        |   |
|---|------------|----------|-------------|--------|------|-------------|------|--------|------|-------|------|------|--------|---|
|   | Product    | Owner    | Location    | Origin | QtyB | Bid / Offer | QtyO | Change | Last | Time  | High | Low  | Volume | ^ |
|   | WEAT - B1  | SWK      | Oberholzer  | ZA     | 0    | 0.00 / 0.00 | 0    | 0.00   | 0.00 | 00:00 | 0.00 | 0.00 | 0      |   |
|   | WEAT - B2  | SWK      | Protespan   | ZA     | 0    | 0.00 / 8.00 | 20   | 0.00   | 0.00 | 00:00 | 0.00 | 0.00 | 0      |   |
|   | WEAT - B3  | SWK      | Raathsvlei  | ZA     | 0    | 0.00 / 0.00 | 0    | 0.00   | 0.00 | 00:00 | 0.00 | 0.00 | 0      | _ |
|   | SOYA       | VBY      | Reitz       | ZA     | 0    | 0.00 / 0.00 | 0    | 1.00   | 1.00 | 09:44 | 1.00 | 1.00 | 3      |   |
|   | YMAZ       | SWK      | Heilbron    | ZA     | 0    | 0.00 / 2.00 | 9    | 2.00   | 2.00 | 10:10 | 2.00 | 2.00 | 1      |   |
|   | WMAZ       | SWK      | Attie       | ZA     | 0    | 0.00 / 7.00 | 5    | 0.00   | 0.00 | 00:00 | 0.00 | 0.00 | 0      |   |
|   | SUNS       | SWK      | Petrusburg  | ZA     | 0    | 0.00 / 0.00 | 0    | 0.00   | 0.00 | 00:00 | 0.00 | 0.00 | 0      |   |
|   | WMAZ       | SWK      | Enselspruit | ZA     | 0    | 0.00 / 2.00 | 10   | 0.00   | 0.00 | 00:00 | 0.00 | 0.00 | 0      |   |
|   | CAPE - B1  | SWK      | Bultfontein | ZA     | 0    | 0.00 / 1.00 | 19   | 0.00   | 0.00 | 00:00 | 0.00 | 0.00 | 0      | ~ |

# f. Placing an Offer on the back of safex silo receipts marked "Ready for delivery"

1. Click on the offer column of the Spot Basis Contracts trading screen alternatively on the offer column of the Depth window for the offer window to launch. The offer window starts out blank with no order types until a receipt is selected.

| Make S | pot Basis  | Offer         |          |          |                | ×      |
|--------|------------|---------------|----------|----------|----------------|--------|
| R      | E Se       | lect Receipt  |          | Receipt  | 0              |        |
| NUTRON | Product    |               | *        | Owner    |                | ~      |
|        | Origin     |               | ~        | Location |                | ~      |
| S      | Qty        | 0             |          | Ref No   | 000000024      |        |
|        | Premium    | 0.00          | <b>^</b> | Ref No 2 | 000000024      |        |
|        | Capacity   | Р             | ~        | 💞 Prin   |                | ~      |
| 2.5    | ◯ FOK (    | 🔾 ток 💿 NO    | R        | Dealer   | JOE 🗸          | -      |
| G      | O Good     | Till          |          | Date     | 12/09/2        | 2012 💌 |
| 1      | 1 10 IIA 🔘 | Nothing       |          |          |                |        |
|        | Must D     | )eliver Today |          |          |                |        |
|        |            | 🔒 <u>E</u> nt | er       | - [      | <u>)</u> elete |        |
|        | Prin       | Product       | Location | Premium  | ո Qty          | Ref N  |
|        |            |               |          |          |                |        |
|        |            |               |          |          |                |        |
|        | <          |               |          |          |                | >      |
|        |            | 4 <u>0</u>    |          | <u>8</u> | ancel          |        |

2. Click on Select Receipt to launch the Select a receipt window.

| X Select          | a receipt    |               |          |       |              |        |         |              |         |              |            |            |               |              |             |            |
|-------------------|--------------|---------------|----------|-------|--------------|--------|---------|--------------|---------|--------------|------------|------------|---------------|--------------|-------------|------------|
| CertNumber        | Silo Owner C | Silo Location | Contract | Grade | Origin       | Member | Client  | Status       | Tonnage | Storage Paid | Electronic | Issue Date | Original Depo | Must Deliver | Remaining Q | Origin Coc |
| 857074            | SWK          | Heilbron      | WMAZ     | WM1   | South Africa | SAFM   | OHD 062 | Ready for De | 300     | 11/09/2012   | False      | 12/09/2012 | Test          | False        | 3           | ZA         |
| 857075            | SWK          | Heilbron      | WMAZ     | WM1   | South Africa | SAFM   | 0HD062  | Ready for De | 400     | 11/09/2012   | False      | 12/09/2012 | Test          | False        | 4           | ZA         |
|                   |              |               |          |       |              |        |         |              |         |              |            |            |               |              |             |            |
| <                 |              |               |          |       |              |        |         |              |         |              |            |            |               |              |             | >          |
| See <u>Filter</u> |              |               |          |       |              |        |         |              |         |              |            |            |               |              |             |            |

- a. The tonnage column refers to the silo certificates tonnages
- b. The remaining quantity refers to the number of contracts (futures contract standard size) that has not matched or has not been sold

3. User may click on the filter button to filter certificates based on the filter criteria indicated below in the filter window

| Filter | on            |                  |          |
|--------|---------------|------------------|----------|
|        | Member        | ALL              | <b>~</b> |
|        | Principal     | ALL              | <b>~</b> |
| S      | Product       | ALL              | <b>~</b> |
|        | Silo Owner    | ALL              | <b>~</b> |
| Ten S  | Silo Location | ALL              | ~        |
| 4      | Origin        | ALL              | <b>~</b> |
|        | Grade         | ALL              | <b>~</b> |
|        | Reference     | ALL              | ~        |
|        | Reference 2   | ALL              | <b>~</b> |
|        |               | 🙆 <u>C</u> ancel |          |

4. Double click to select the certificate marked ready for delivery. The details of the selected receipt populate on the offer window

| Make S | pot Basis | Offer            |          |          |                |           |
|--------|-----------|------------------|----------|----------|----------------|-----------|
| Xo,    | <u> </u>  | lect Receipt     |          | Receipt  | 857074         |           |
| NUTRON | Product   | WMAZ             | ~        | Owner    | SWK            | *         |
|        | Origin    | South Africa - 2 | ZA 🗸 🗸   | Location | Heilbron       | ~         |
| S      | Qty       | 3                | ۲        | Ref No   | 00000002       | 24        |
|        | Premium   | 2.00             | *        | Ref No 2 | 00000002       | 24        |
| 1      | Capacity  | P                | ~        | 🧭 Prin   | 0HD062         | *         |
| 7.5    | ◯ FOK (   | 🔾 ток 💿 NOI      | R        | Dealer   | JOE            | ×         |
| 12     | 🔘 Good    | Till             |          | Date     | 12/0           | 09/2012 💌 |
|        | 🔲 Must [  | )eliver Today    |          |          |                |           |
|        |           | 🕒 <u>E</u> ntr   | er       | - [      | <u>)</u> elete |           |
|        | Prin      | Product          | Location | Premiun  | n Qty          | Ref N     |
|        |           |                  |          |          |                |           |
|        |           |                  |          |          |                |           |
|        | <         |                  |          |          |                | >         |
|        |           | <u>o</u> k       |          | <u>8</u> | ancel          |           |

- 5. Click "Good till date" to keep the order in the system up to and including the selected date should the offer not match. The good till date /hold over order will be resubmited automatically upon market start up to and including the good till date
- 6. Click "Must deliver" to process the physical delivery on the same day and therefore not dependant on a willing buyer at the suggest basis premium.
  - a. If the order is not matched before the close of basis trading then before randomly allocating to existing long position holders, the system will try match the offer with the best possible basis bid still available at the close.
  - b. Qty field is quoted in number of contracts
  - c. Premium quoted in rands/ton
- 7. Click Enter to add certificates in the order list box and delete to remove added certificates on the orderbox before clicking ok to place the bid
- 8. Users may offer silo certificates (tonnages) fully or partially

# g. Place a Bid

- 1. Click on the Bid column of the Spot Basis Contracts trading screen alternatively on the Bid column of the Depth window for the Bid window to lauch.
- 2. Select interested criteria ie: product, location, qty, premium etc
- 3. Click ok to place a Bid

| Make S                        | pot Basis I | 3id                   |          | X                  |
|-------------------------------|-------------|-----------------------|----------|--------------------|
| $\mathbf{\tilde{\mathbf{z}}}$ | Product     | WEAT - B3 🔷           | Owner    | SWK 💌              |
| NUTRON                        | Origin      | South Africa - ZA 🛛 💌 | Location | Raathsvlei - SWK 🔽 |
|                               | Qty         | 100 🖨                 | Ref No   | 00000026           |
| S                             | Premium     | 2100 🛟                | Ref No 2 | 00000026           |
| CAL.                          | Capacity    | P 🗸                   | 🧭 Prin   | SAFM 🗸             |
|                               | O FOK C     | ) TOK 💿 NOR           | Dealer   | JOE 💌              |
| 1 m                           | 🔘 Good Ti   | II                    | Date     | 12/09/2012 💌       |
| 4                             |             | cel                   |          |                    |

# h. Basis market remains anonymous however with a view to the market depth per registered delivery point.

Right click on the location , click Depth and Basic to launch the depth window.
 a. The All or nothing Depth is reserved for future use and will not be available on go live.

| Ж | Spot_Basis | _Contract | s (SAFMJO   | E)     |       |        |       |                                   |      |                |       |      |       |   |
|---|------------|-----------|-------------|--------|-------|--------|-------|-----------------------------------|------|----------------|-------|------|-------|---|
|   | Product    | Owner     | Location    | Origin | QtyB  | Bid    | 0ffer | QtyO                              | Char | ige Lasi       | Time  | High | Low   | V |
|   | WEAT - B1  | SWK       | Oberholzer  | ZA     | 0     | 0.00 / | 0.00  | 0                                 | 0    | 00 0.00        | 00:00 | 0.00 | 0.00  |   |
|   | WEAT - B2  | SWK       | Protespan   | ZA     | 0     | 0.00 / | 8.00  | 20                                | 0    | 00 0.00        | 00:00 | 0.00 | 0.00  |   |
|   | WEAT - B3  | SWK       | Raathsvlei  | ZA     | 0     | 0.00 / | 0.00  | 0                                 | 0    | 00 0.00        | 00:00 | 0.00 | 0.00  |   |
|   | SOYA       | VBY       | Reitz       | ZA     | 0     | 0.00 / | 0.00  | 0                                 | 1.   | 00 1.00        | 09:44 | 1.00 | 1.00  |   |
|   | YMAZ       | SWK       | Heilbron    | ZA     | 0     | 0.00 / | 2.00  | 9                                 | 2    | 00 2.00        | 10:10 | 2.00 | 2.00  |   |
|   | WMAZ       | SWK       | Attie       | ZA     | 0     | 0.00 / | 7.00  | 5                                 | 0    | 00 0.00        | 00:00 | 0.00 | 0.00  |   |
|   | SUNS       | SWK       | Petrusburg  | ZA     | 0     | 0.00 / | 0.00  | 0                                 | 0    | 00 0.00        | 00:00 | 0.00 | 0.00  |   |
|   | WMAZ       | SWK       | Enselspruit | ZA     | 0     | 0.00 / | 2.00  | 10                                | 0    | 00 0.00        | 00:00 | 0.00 | 0.00  |   |
|   | CAPE B1    | SWK       | Bultfontein | ZA     | 0     | 0.00 / | 1.00  | Depth                             |      | Bacic          | 00:00 | 0.00 | 0.00  |   |
|   | WMAZ       | SWK       | Heilbron    | ZA     | 0     | 0.00 / | 2.00  | Depth                             |      | All Or Nething | 00:00 | 0.00 | 0.00  |   |
|   |            |           |             |        |       | 1      |       | Contract data                     | 2    |                |       |      | Allen |   |
|   |            |           |             | 877    | 1/1 ~ | 171    | 121   | Freshen data<br>Configure<br>Sort |      | 1 121          | 71171 | 476  |       |   |
|   |            |           |             | -      |       |        |       | Stay on Top<br>Add/Delete Contra  | acts |                |       |      |       |   |

| X W  | MAZ - | Hartsv | v | ater  |      |      | × |
|------|-------|--------|---|-------|------|------|---|
| Memb | QtyB  | Bid    | 7 | Offer | QtyO | Memb | > |
| X    | 8     | 9.00   | 7 | 11.00 | 10   | ×    |   |
|      | 0     | 0      | 7 | 0     | 0    |      | - |
|      | 0     | 0      | 7 | 0     | 0    |      |   |
|      | 0     | 0      | 7 | 0     | 0    |      |   |
|      | 0     | 0      | 7 | 0     | 0    |      |   |
|      | 0     | 0      | 7 | 0     | 0    |      |   |
|      | 0     | 0      | 7 | 0     | 0    |      | ~ |

# i. Matching of spot basis trades can be achieved in the following manner:

- Order Matching for basis market

   The standard price/time algorithm is applicable
- 2. Functionality exists for quick execution of an existing bid, users must enable the Must counter offer bid orders on Spot Basis Defaults tab under user configuration.
  - a. Must counter offer bid orders is only applicable where the user has one or multiple silo certificates marked as ready for delivery which match the bid

# j. To set up Spot basis defaults

- 1. Click Config
- 2. Click User Configuation
- 3. Click on the Spot Basis Defaults
- 4. Change the deaults
  - a. Default business days still good for default good till date
  - b. Default Offer premium, to protect users offerring stock at zero basis premium users can configure a default basis premium as a safety measure eg R20/ton which means all stock offerrd will first default to the configured number.
- 5. Click Ok

| User Co | nfiguration                    |                     | ×    |
|---------|--------------------------------|---------------------|------|
| $\leq$  | Sub Accounts Ref Number        | Spot Basis Defaults |      |
| NUTRON  | Default business days still go | ood 0               |      |
|         | Default offer premium          | 0.0000              |      |
| (S) (G) | Must counter offer bid orders  | s 💌                 |      |
|         |                                | Bar                 | icel |

#### k. To counter offer the bid

- 1. Click on the offer cell of the disired bid on the spot basis trading window to launch the offer screen.
- 2. Click OK to match the bid

#### I. The following matching rules are applicable when using the must counter offer functionality

- 1. Perfect match ( a silo certificate marked ready for delivery that has a remaining quantity which perfectly matches the bid)
  - a. If there are multiple certificates for clients and member that meet the perfect match criteria, the clients certificates will match first followed by the member certificates

#### m. Should there be no perfect match

- 1. The silo certificate with the largest remaining quantity will match
  - a. If there are multiple certificates that meet the criteria loaded on the member code and client code, the clients certificates will match first followed by the member certificates

# <u>Understanding the physical delivery alternatives in terms of delivering grain in completion of a futures contract</u>

#### n. Exchange for physicals (EFP's)

Exchange for physicals will only be processed upon receiving instruction from members and will be processed by the exchange for its members and clients.

| Edit Re      | port Only Trade      |                             |
|--------------|----------------------|-----------------------------|
|              | Deal Details         |                             |
| NUTRON       | 🖹 <u>S</u> elect Rec | eipt Receipt Number: 857076 |
| $\mathbf{X}$ | Reference Num        | 00000027                    |
| 0            | Reference Num 2      | 00000027                    |
| 0.           | Member *             | SAFM                        |
| Car.         | Principal *          | SAFM V Prin                 |
| 137          | Dealer ×             | JOE 🗸                       |
| 1 pr         | Time *               | 14:46 🤤                     |
| 42           | Buy/Sell ×           | S 😼                         |
| 14           | Capacity *           | P                           |
|              | Product *            | YMAZ                        |
|              | Origin *             | South Africa 🔜              |
|              | Owner *              | Senwes Ltd 💌                |
|              | Location *           | Attie                       |
|              | Sub Account *        | Add Sub Account             |
|              | Prepaid Storage      | 11/09/2012 💽                |
|              | Quote                |                             |
|              | Qty *                | 3                           |
|              | Premium *            | 2.00                        |
|              | Price Ref:           | None                        |
|              | Counter Party        |                             |
|              | Counter Party *      | CRN2 🧹 🎯 C/Party            |
|              |                      | 0K (& Cancel                |
|              |                      |                             |

| K View SAFMJOE APD Spot Basis Unmatched trades |               |                                                             |                                                                               |                                                                                                    |                                                                                                    |                                                                                                    |                                                                                                    |                                                                                                    |                                                                                                    |                                                                                                    |                                                                                                    |                                                                                                    |                                                                                                    |                                                                                                    |                                                                                                    |                                                                                                    |                                                                                                    |                                                                                                    |
|------------------------------------------------|---------------|-------------------------------------------------------------|-------------------------------------------------------------------------------|----------------------------------------------------------------------------------------------------|----------------------------------------------------------------------------------------------------|----------------------------------------------------------------------------------------------------|----------------------------------------------------------------------------------------------------|----------------------------------------------------------------------------------------------------|----------------------------------------------------------------------------------------------------|----------------------------------------------------------------------------------------------------|----------------------------------------------------------------------------------------------------|----------------------------------------------------------------------------------------------------|----------------------------------------------------------------------------------------------------|----------------------------------------------------------------------------------------------------|----------------------------------------------------------------------------------------------------|----------------------------------------------------------------------------------------------------|----------------------------------------------------------------------------------------------------|----------------------------------------------------------------------------------------------------|
| Silo Owner                                     | Silo Location | Grade                                                       | puntry Of Orig                                                                | Ref No                                                                                                    | Ref No 2                                                                                                    | Member                                                                                                    | Dealer                                                                                                    | Prin                                                                                                    | Master Client                                                                                                    | Time                                                                                                    | Buy/Sell                                                                                                    | Qty                                                                                                    | Premium                                                                                                    | CtPty                                                                                                    | Capacity                                                                                                    | Flags                                                                                                    | Seq No                                                                                                    | SubAcc                                                                                                    |
| SWK                                            | Attie         | YM1                                                         | ZA                                                                            | 000000027                                                                                                    | 000000027                                                                                                    | SAFM                                                                                                    | JOE                                                                                                    | SAFM                                                                                                    |                                                                                                    | 14:46:25                                                                                                    | Sell                                                                                                    | 3                                                                                                    | 2.00                                                                                                    | CRN2                                                                                                    | Р                                                                                                    |                                                                                                    | 400000056                                                                                                    |                                                                                                    |
|                                                |               |                                                             |                                                                               |                                                                                                    |                                                                                                    |                                                                                                    |                                                                                                    |                                                                                                    |                                                                                                    |                                                                                                    |                                                                                                    |                                                                                                    |                                                                                                    |                                                                                                    |                                                                                                    |                                                                                                    |                                                                                                    |                                                                                                    |
|                                                |               |                                                             |                                                                               |                                                                                                    |                                                                                                    |                                                                                                    |                                                                                                    |                                                                                                    |                                                                                                    |                                                                                                    |                                                                                                    |                                                                                                    |                                                                                                    |                                                                                                    |                                                                                                    |                                                                                                    |                                                                                                    | 5                                                                                                    |
|                                                |               |                                                             |                                                                               |                                                                                                    |                                                                                                    |                                                                                                    |                                                                                                    |                                                                                                    |                                                                                                    |                                                                                                    |                                                                                                    |                                                                                                    |                                                                                                    |                                                                                                    |                                                                                                    |                                                                                                    |                                                                                                    |                                                                                                    |
| sert Delete                                    | e Edit /      | Accept Par                                                  | use Refresh                                                                   | Filter                                                                                                    |                                                                                                    |                                                                                                    |                                                                                                    |                                                                                                    |                                                                                                    |                                                                                                    |                                                                                                    |                                                                                                    |                                                                                                    |                                                                                                    |                                                                                                    |                                                                                                    |                                                                                                    |                                                                                                    |
| 5                                              | Silo Owner    | VFMJOE APD Spot BA<br>Silo Dwner Silo Location<br>SWK Attie | NFMJOE APD Spot Basis Unme<br>Silo Owner Silo Location Grade<br>SWK Attie YM1 | IFMJOE APD Spot Basis Unmatched trac<br>Silo Owner Silo Location Grade Junity Of Orig<br>SWK Attie YM1 ZA<br>YM1 ZA | IFMJOE APD Spot Basis Unmatched trades           Silo Owner Silo Location         Grade         puntry Df Orig         Ref No           SWK         Attie         YM1         ZA         p000000027           SWK         Attie         YM1         ZA         p000000027           The second second se | IFM JOE APD Spot Basis Unmatched trades           Silo Owner Silo Location         Grade         junity DI Ding         Ref No         Ref No         2           SWK         Attie         YM1         ZA         000000027         000000027           SWK         Attie         YM1         ZA         000000027         000000027           et         Delete         Edit         Accept         Pause Refresh         Filter | IFMJOE APD Spot Basis Unmatched trades           Silo Owner Silo Location         Grade         Junity Of Orig         Ref No         Ref No 2         Member           SWK         Attie         YM1         ZA         000000027         000000027         SAFM           W         Output         Output         Sac Sac Sac Sac Sac Sac Sac Sac Sac Sac | IFMJOE APD Spot Basis Unmatched trades         Silo Owner Silo Location       Grade       burtry 0f 0rig       Ref No 2       Member       Dealer         SWK       Attie       YM1       ZA       000000027       900000027       SAFM       JOE         SWK       Attie       YM1       ZA       000000027       900000027       SAFM       JOE         Image: SWK       Attie       YM1       ZA       000000027       900000027       SAFM       JOE         Image: SWK       Attie       YM1       ZA       000000027       900000027       SAFM       JOE         Image: SWK       Attie       YM1       ZA       Below       Statement       Statement         Image: SWK       Attie       SWK       Statement       Statement       Statement         Image: SWK       Acception       Pause       Refresh       Filter | IFMJOE APD Spot Basis Unmatched trades         Silo Owner Silo Location       Grade       puntry Df Orig       Ref No       Ref No 2       Member       Dealer       Prin         SWK       Attie       YM1       ZA       000000027       000000027       SAFM       JOE       SAFM         SWK       Attie       YM1       ZA       000000027       000000027       SAFM       JOE       SAFM         et       Delete       Edit       Accept       Pause       Refresh       Filter | IFMJOE APD Spot Basis Unmatched trades<br>Silo Owner Silo Location Grade junity 0f Orig Ref No Ref No 2 Member Dealer Prin Master Client<br>SWK Attie YM1 ZA 000000027 000000027 SAFM JOE SAFM<br>JOE SAFM T ZA 000000027 SAFM JOE SAFM | IFMJOE APD Spot Basis Unmatched trades<br>Silo Owner Silo Location Grade jountry 0f Onig Ret No Ref No 2 Member Dealer Prin Master Client Time<br>SWK Attie YM1 ZA 000000027 000000027 SAFM JOE SAFM 14:46:25<br>et Delete Edit Accent Pause Refeath Filter | IFM JOE APD Spot Basis Unmatched trades         Silo Dwner Silo Location       Grade       puntry Df Drid       Ref No 2       Member       Dealer       Prin       Master Client       Time       Buy/Sell         SWK       Attie       YM1       ZA       000000027       000000027       SAFM       JOE       SAFM       14:46:25       Sell         W       O       YM1       ZA       000000027       SAFM       JOE       SAFM       14:46:25       Sell         Image: Structure       YM1       ZA       Image: Safe Safe Safe Safe Safe Safe Safe Safe | IFMJOE APD Spot Basis Unmatched trades         Silo Owner Silo Location       Grade       puntry DF Drig       Ref No. 2       Member       Dealer       Prin       Master Client       Time       Bug/Sell       Qty         SWK       Attie       YM1       ZA       000000027       000000027       SAFM       JDE       SAFM       14:46:25       Sell       3         SWK       Attie       YM1       ZA       000000027       000000027       SAFM       JDE       SAFM       14:46:25       Sell       3         et       Delete       Edit       Accept       Pause       Refresh       Filter | IFMJOE APD Spot Basis Unmatched trades<br>Silo Dwner Silo Location Grade junity Df Drig Ref No Ref No 2 Member Dealer Prin Master Client Time Buy/Sell Qty Premium<br>SWK Artie YM1 ZA 000000027 000000027 SAFM JDE SAFM 14:46:25 Sell 3 2.00<br>W October Edit Accept Pause Refresh Filter | IFMJOE APD Spot Basis Unmatched trades<br>Silo Owner Silo Location Grade junity Di Drig Ref No Ref No 2 Member Dealer Prin Master Client Time Buy/Sell Qty Premium CtPty<br>SWK Artie YM1 ZA 000000027 000000027 SAFM JOE SAFM 14:46:25 Sell 3 2.00 CRN2<br>et Dealer Edit Accept Pause Refresh Filter | IFMJOE APD Spot Basis Unmatched trades         Silo Dwner Silo Location       Grade       puntry Df Drig       Ref No 2       Member       Dealer       Prin       Master Dlient       Time       Bug/Sell       Qty       Premium       CtPty       Capacity         SWK       Artie       YM1       ZA       000000027       000000027       SAFM       J0E       SAFM       14:46:25       Sell       3       2.00       CRN2       P         Image: Comparison of the second second seco | IFMJOE APD Spot Basis Unmatched trades         Silo Owner Silo Location       Grade       puntry DF Drig       Ref No       Ref No       Member       Dealer       Prin       Master Client       Time       Bug/Sell       Qty       Premium       CIPty       Capacity       Flags         SWK       Attie       YM1       ZA       000000027       000000027       SAFM       J0E       SAFM       14:46:25       Sell       3       2:00       CRN2       P         SWK       Attie       YM1       ZA       000000027       000000027       SAFM       J0E       SAFM       14:46:25       Sell       3       2:00       CRN2       P         Edit       Accent       Pause       Befresh       Filter       Filter       Filter       Filter       Filter | IFMJOE APD Spot Basis Unmatched trades       Image: Silo Durner Silo Location       Grade       puntry Df Drig       Ref No       Ref No       Member       Dealer       Prin       Master Client       Time       Buy/Sell       Qty       Premium       CUPty       Capacity       Flags       Seq No         SWK       Attie       YM1       ZA       000000027       SAFM       JDE       SAFM       14:46:25       Sell       3       2.00       CRN2       P       400000056         SWK       Attie       YM1       ZA       000000027       SAFM       JDE       SAFM       14:46:25       Sell       3       2.00       CRN2       P       400000056         et       Delete       Edit       Accept       Pause       Refresh       Filer |

## o. Allocation of remaining offers flaged "must deliver" with the remaining bids

a. Remaining offers marked as 'must deliver' will be matched with the best possible remaining bids on screen when basis trading market closes at 14h15 using the price time priority matching algorythm. It is important to note that for a "must deliver" notice to be processed the necessary short position must exist for the full amount, failing which users should call the exchange and request certificates to be split. If there is only a partial position, the entire delivery is rejected. Although if a 'must deliver' offer is in excess of the existing short positions and the excess positions/tons are filled either by matching on screen or matching of remaining Bids, the cert will be split and the remaining tonnages either equal to the existing or less than the existing short position will be randomly allocated.

#### p. Random allocation

- a. Should there be no existing bids the remaining offers flagged as "must deliver" will be randomly allocated to long position holders as per the published algorithm
- b. When a member flags an order as a "must deliver" order type and the order is not matched during spot basis trading and <u>there is no open interest</u> on the futures contract the order will not be considered on the day

# Understanding the available deal management functionality for basis premium trading

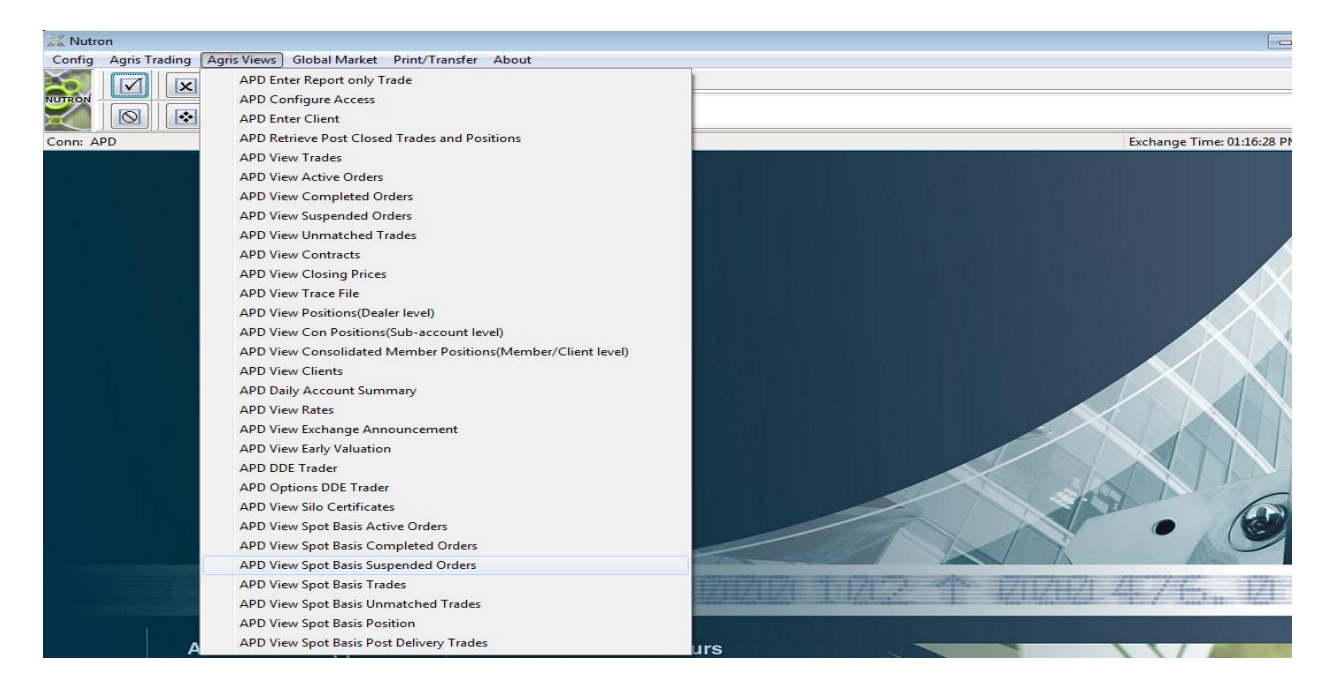

# q. The following APD Spot Basis views are available as indicated below:

1. Active orders window, displays the users active orders on the day and hold over orders.

| 💥 View             | View SAFMJOE APD Spot Basis Active Orders |            |                                |                            |               |       |                |          |           |           |        |               |        |        |          |               |           |          |
|--------------------|-------------------------------------------|------------|--------------------------------|----------------------------|---------------|-------|----------------|----------|-----------|-----------|--------|---------------|--------|--------|----------|---------------|-----------|----------|
| eceipt Nur         | nb Buy/Sell                               | Qty        | Product                        | Silo Owner                 | Silo Location | Grade | puntry Of Orig | Quote at | Ref No    | Ref No 2  | Prin   | Master Client | Dealer | Member | Time     | st Deliver To | Seq No    | Capacity |
| 857074             | Sell                                      |            | 3 WMAZ                         | SW/K                       | Heilbron      | WM1   | ZA             | 2.00     | 000000312 | 000000312 | OHD062 | OHD062        | JOE    | SAFM   | 16:56:09 | No            | 400000046 | P        |
| 857075             | Sell                                      |            | 4 WMAZ                         | SWK                        | Heilbron      | WM1   | ZA             | 2.00     | 000000313 | 000000313 | OHD062 | 0HD062        | JOE    | SAFM   | 16:56:17 | No            | 400000047 | P        |
|                    |                                           |            |                                |                            |               |       |                |          |           |           |        |               |        |        |          |               |           |          |
| 🛞<br><u>C</u> lose | Susp Susp                                 | All Reduce | 00<br><u>R</u> efresh <u>P</u> | 😭 🔮<br>ause <u>F</u> ilter | r             |       |                |          |           |           |        |               |        |        |          |               |           |          |

2. Suspended order window displays the spot basis suspended orders

| X View S      | SAFMJOE A        | PD Spo | t Basis Su   | ispended ( | Orders                |                   |                |          |           |           |        |               |        |        |          |           |          |               |
|---------------|------------------|--------|--------------|------------|-----------------------|-------------------|----------------|----------|-----------|-----------|--------|---------------|--------|--------|----------|-----------|----------|---------------|
| eceipt Numb   | Buy/Sell         | Qty    | Product      | Silo Owner | Silo Locatior         | Grade             | untry Of Or    | Quote at | Ref No    | Ref No 2  | Prin   | Master Client | Dealer | Member | Time     | Seq No    | Capacity | st Deliver To |
| 857075        | Sell             | 4      | WMAZ         | SWK        | Heilbron              | WM1               | ZA             | 7.00     | 000000025 | 000000025 | OHD062 | OHD062        | JOE    | SAFM   | 14:26:53 | 400000047 | Р        | No            |
|               |                  |        |              |            |                       |                   |                |          |           |           |        |               |        |        |          |           |          |               |
|               |                  |        |              |            | <b>1</b>              | <b>a</b>          |                |          |           |           |        |               |        |        |          |           |          |               |
| <u>C</u> lose | <u>R</u> esubmit | Del    | ete <u>B</u> | dit Res    | u <u>b</u> mit All De | elete <u>A</u> ll | <u>F</u> ilter |          |           |           |        |               |        |        |          |           |          |               |

3. Completed orders, displays the users spot basis completed orders and the matching premium

| 💥 View   | View SAFMJOE APD Spot Basis Completed Orders |           |         |            |               |       |           |               |         |              |              |            |         |              |        |        |        |            |          |          |            |
|----------|----------------------------------------------|-----------|---------|------------|---------------|-------|-----------|---------------|---------|--------------|--------------|------------|---------|--------------|--------|--------|--------|------------|----------|----------|------------|
| Buy/Sell | Dealt Qty                                    | Order Qty | Product | Silo Owner | Silo Location | Grade | htry Of ( | Irder Premiur | Premium | Drder Ref No | Irder Ref No | xchange Re | Prin    | Master Clien | SubAcc | Dealer | Member | Order Time | Origin   | Capacity | Dealt Time |
| Sell     | 3                                            | 3         | WMAZ    | SWK        | Heilbron      | WM1   | ZA        | 2.00          | 2.00    | 000000024    | 000000024    | 04A00145A  | OHD 062 | OHD062       |        | JOE    | SAFM   | 14:26:13   | OnScreen | P        | 14:42:01   |
| Buy      | 3                                            | 3         | WMAZ    | SW/K       | Heilbron      | WM1   | ZA        | 2.00          | 2.00    | 000000026    | 000000026    | 04A00145B  | 99999   | SAFM         | 99999  | JOE    | SAFM   | 14:42:01   | OnScreen | P        | 14:42:01   |
|          |                                              |           |         |            |               |       |           |               |         |              |              |            |         |              |        |        |        |            |          |          |            |
| <        |                                              |           |         |            |               |       |           |               |         |              |              |            |         |              |        |        |        |            |          |          | >          |
| 😣 🌒      | )<br>er                                      |           |         |            |               |       |           |               |         |              |              |            |         |              |        |        |        |            |          |          |            |

4. Trades window, dispays all matched spot basis trades. Deal management can be done on this window. Users can DIV, Assign out long positions ONLY and trade correct spot basis deals. Please note that the system does not allow the user to take a turn on spot basis deals or add multiple deals

| X Vie      | View SAFMJOE APD Spot Basis Trades |        |               |                  |           |        |               |                 |     |         |                |           |             |        |          |            |               |       |          |        |        |          |            |
|------------|------------------------------------|--------|---------------|------------------|-----------|--------|---------------|-----------------|-----|---------|----------------|-----------|-------------|--------|----------|------------|---------------|-------|----------|--------|--------|----------|------------|
| Prode      | uct ili                            | o Owne | Silo Location | Grade            | ntry Of O | Prin   | Master Client | Buy/Sell        | Qty | Premium | Ref No         | Ref No 2  | Exchange Re | Dealer | Time     | Enter Time | llocation Tim | SeqNo | Origin   | SubAcc | Member | Capacity | Trade Type |
| WMAZ       | : S                                | š₩К    | Heilbron      | WM1              | ZA        | SAFM   |               | Buy             | 3   | 2.00    | 000000026      | 000000026 | 04A00145A   | JOE    | 14:42:01 | 14:42:01   | 14:42:01      | 79    | OnScreen | 99999  | SAFM   | Р        |            |
| WMAZ       | S                                  | ö₩K    | Heilbron      | WM1              | ZA        | 0HD062 | OHD062        | Sell            | 3   | 2.00    | 000000024      | 000000024 | 04A00145B   | JOE    | 14:42:01 | 14:42:01   | 14:42:01      | 80    | OnScreen |        | SAFM   | Ρ        |            |
|            |                                    |        |               |                  |           | _      |               |                 |     |         |                |           |             |        |          |            |               |       |          |        |        |          |            |
| (          | 8                                  |        | •             |                  | (         |        | 3             | 0               |     | •       | •              | •         |             |        |          |            |               |       |          |        |        |          |            |
| <u>C</u> I | ose                                |        |               | Net Vie <u>w</u> |           | ssign  | <u>P</u> ause | <u>R</u> efresh | Tra |         | <u>F</u> ilter | Change    |             |        |          |            |               |       |          |        |        |          |            |

5. Unmatched trades views is available to accept assigned trades (again these can only be long positions)

| 💥 Viev        | 🕱 View SAFMJOE APD Spot Basis Unmatched trades |                |                   |                     |                |           |        |        |      |               |          |          |     |         |       |          |       |          |        |
|---------------|------------------------------------------------|----------------|-------------------|---------------------|----------------|-----------|--------|--------|------|---------------|----------|----------|-----|---------|-------|----------|-------|----------|--------|
| Produc        | Silo Owner                                     | Silo Locatior  | n Grade           | puntry Of Ori       | Ref No         | Ref No 2  | Member | Dealer | Prin | Master Client | Time     | Buy/Sell | Qty | Premium | CtPty | Capacity | Flags | Seq No   | SubAcc |
| YMAZ          | SWK                                            | Attie          | YM1               | ZA                  | 000000027      | 000000027 | SAFM   | JOE    | SAFM |               | 14:46:25 | Sell     | 3   | 2.00    | CRN2  | P        |       | 40000056 |        |
| <i></i>       |                                                |                |                   |                     |                |           |        |        |      |               |          |          |     |         |       |          |       |          |        |
| <             |                                                |                |                   |                     |                |           |        |        |      |               |          |          |     |         |       |          |       |          | >      |
|               | <b>a a</b>                                     |                |                   | <b>v</b>            |                |           |        |        |      |               |          |          |     |         |       |          |       |          |        |
| <u>C</u> lose | Insert Delet                                   | e <u>E</u> dit | Accept <u>P</u> a | use <u>R</u> efresh | <u>F</u> ilter |           |        |        |      |               |          |          |     |         |       |          |       |          |        |

- a. To Edit the price, click edit.
- b. Type the price Ref on Premium field and click Ok
- c. Highlight the unmatched trade by double clicking and cleick accept

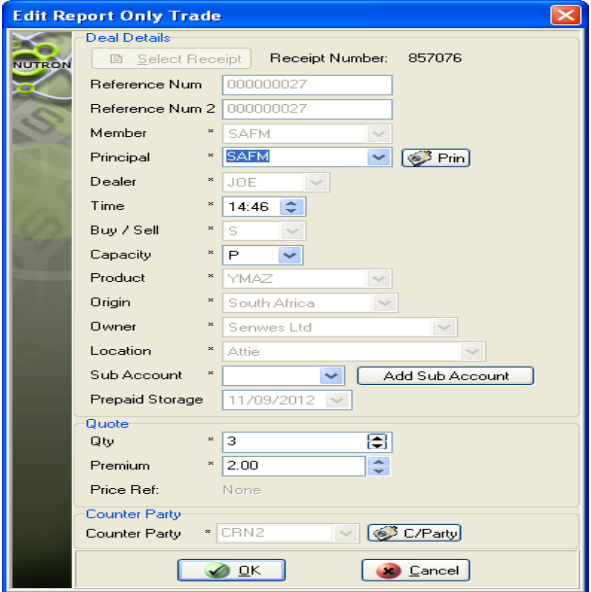

# 6. Spot positions view

| 🗶 View SAFM APD Spot Basis Positions |        |               |         |            |               |       |               |        |              |                |      |               |
|--------------------------------------|--------|---------------|---------|------------|---------------|-------|---------------|--------|--------------|----------------|------|---------------|
| Member                               | Prin   | Master Client | Product | Silo Owner | Silo Locatior | Grade | ounty of Orig | Bought | emaining Bio | : Available to | Sold | emaining Offe |
| SAFM                                 | OHD062 | OHD062        | WMAZ    | SWK        | Heilbron      | WM1   | ZA            | 0      | 0            | 0              | 3    | 4             |
| SAFM                                 | 99999  | SAFM          | WMAZ    | SWK        | Heilbron      | WM1   | ZA            | 3      | 0            | 0              | 0    | 0             |
| SAFM                                 | SAFM   |               | YMAZ    | SWK        | Attie         | YM1   | ZA            | 0      | 0            | 0              | 0    | 3             |
| SAFM                                 | 99999  | SAFM          | WMAZ    |            |               |       |               | 0      | 0            | 0              | 0    | 0             |
|                                      |        |               |         |            |               |       |               |        |              |                |      |               |

- i. On <u>buy side</u>, will provide a total of all positions bought per silo together with a confirmation of the remaining bids in the system
- ii. On the <u>sell side</u>, provides confirmation of contracts sold on the day, the remaining offers still in the system AND also a view of the stock still available to offer (marked ready for delivery however as yet not offered to the market)
- 7. Post delivery trades

Populates spot basis deals for the day. Contains the same information as the delivery and assignment notice. Assignments indicated as a buy and deliveries as sell.

|                   | Nutron Spot Post Delivery Deals File - Windows Internet Explorer                  |          |         |       |               |            |         |      |          |         |        |           |            |          |        |          |          |           |        |
|-------------------|-----------------------------------------------------------------------------------|----------|---------|-------|---------------|------------|---------|------|----------|---------|--------|-----------|------------|----------|--------|----------|----------|-----------|--------|
| $\bigcirc$        | Concernents and Settings/AnelicaM(Desktop)09102012AtsAPDSp0F9stDeliveryDeals.html |          |         |       |               |            |         |      |          |         |        |           | <b>₽</b> - |          |        |          |          |           |        |
| <u>File E</u> dit | File Edit Yew Favorites Icols Help                                                |          |         |       |               |            |         |      |          |         |        |           |            |          |        |          |          |           |        |
| 🛛 McAf            |                                                                                   |          |         |       |               |            |         |      |          |         |        |           |            |          |        |          |          |           |        |
| 😭 🏟               | 🔌 🏟 😒 🔸 🖉 35E - Commodity Derivatives 🍘 Nutron Spot Post Deliver 🗴 👘              |          |         |       |               |            |         |      |          |         |        |           |            |          |        |          |          |           |        |
|                   |                                                                                   |          |         |       |               |            |         |      |          |         |        |           |            |          |        |          |          |           | ~      |
| VIITE             |                                                                                   | SPAT     | Pos     | тΠ    |               | ov I       | DEAL    | s F  | TIF      |         |        |           |            |          |        |          |          |           |        |
| 1011              |                                                                                   | FOI      | 103     |       |               |            | LAL     | 51   | ILL      |         |        |           |            |          |        |          |          |           |        |
|                   |                                                                                   |          |         |       |               |            |         | _    |          |         |        |           |            |          |        |          |          |           |        |
| Silo              | o                                                                                 | D (0 1   |         | Silo  | Silo          | <b>a</b> 1 | Country | Must | Deliverv |         |        |           | Exchange   | o        | D 1    | Report   | Trade    | Reference |        |
| Number            | Quantity                                                                          | Buy/Sell | Product | Owner | Location      | Grade      | Origin  | Fill | Month    | Premium | member | Principal | Number     | Сарасіту | Dealer | Date     | Date     | Number    | Reason |
| 857010            | 1                                                                                 | s        | YMAZ    | ALM   | Viljoenskroon | YM1        | ZA      | No   | OCT12    | 2       | DDAM   | DDAM      | 04C72459B  | P        | ANE    | 09/10/12 | 09/10/12 | 000000061 |        |
| 857011            | 1                                                                                 | S        | SUNS    | ALM   | Viljoenskroon | FH         | ZA      | No   | OCT12    | 2       | DDAM   | DDAM      | 04C72460B  | P        | ANE    | 09/10/12 | 09/10/12 | 00000062  |        |
| 857010            | 1                                                                                 | S        | YMAZ    | ALM   | Viljoenskroon | YM1        | ZA      | No   | OCT12    | 1       | DDAM   | DDAM      | 04C72461B  | P        | ANE    | 09/10/12 | 09/10/12 | 00000063  |        |
| 857011            | 1                                                                                 | S        | SUNS    | ALM   | Viljoenskroon | FH         | ZA      | No   | OCT12    | 3       | DDAM   | DDAM      | 04C72462B  | P        | ANE    | 09/10/12 | 09/10/12 | 00000064  |        |
|                   |                                                                                   |          |         |       |               |            |         |      |          |         |        |           |            |          |        |          |          |           |        |
|                   |                                                                                   |          |         |       |               |            |         |      |          |         |        |           |            |          |        |          |          |           |        |
|                   |                                                                                   |          |         |       |               |            |         |      |          |         |        |           |            |          |        |          |          |           |        |
|                   |                                                                                   |          |         |       |               |            |         |      |          |         |        |           |            |          |        |          |          |           |        |
|                   |                                                                                   |          |         |       |               |            |         |      |          |         |        |           |            |          |        |          |          |           |        |
|                   |                                                                                   |          |         |       |               |            |         |      |          |         |        |           |            |          |        |          |          |           |        |
|                   |                                                                                   |          |         |       |               |            |         |      |          |         |        |           |            |          |        |          |          |           | 2.0    |
| <                 |                                                                                   |          |         |       |               |            |         |      |          |         |        |           |            |          |        |          |          |           | >      |
| Done              |                                                                                   |          |         |       |               |            |         |      |          |         |        |           |            |          |        | 😼 My     | Computer | e,        | 100% - |

8. Down loadable files are available in HTML and XML format

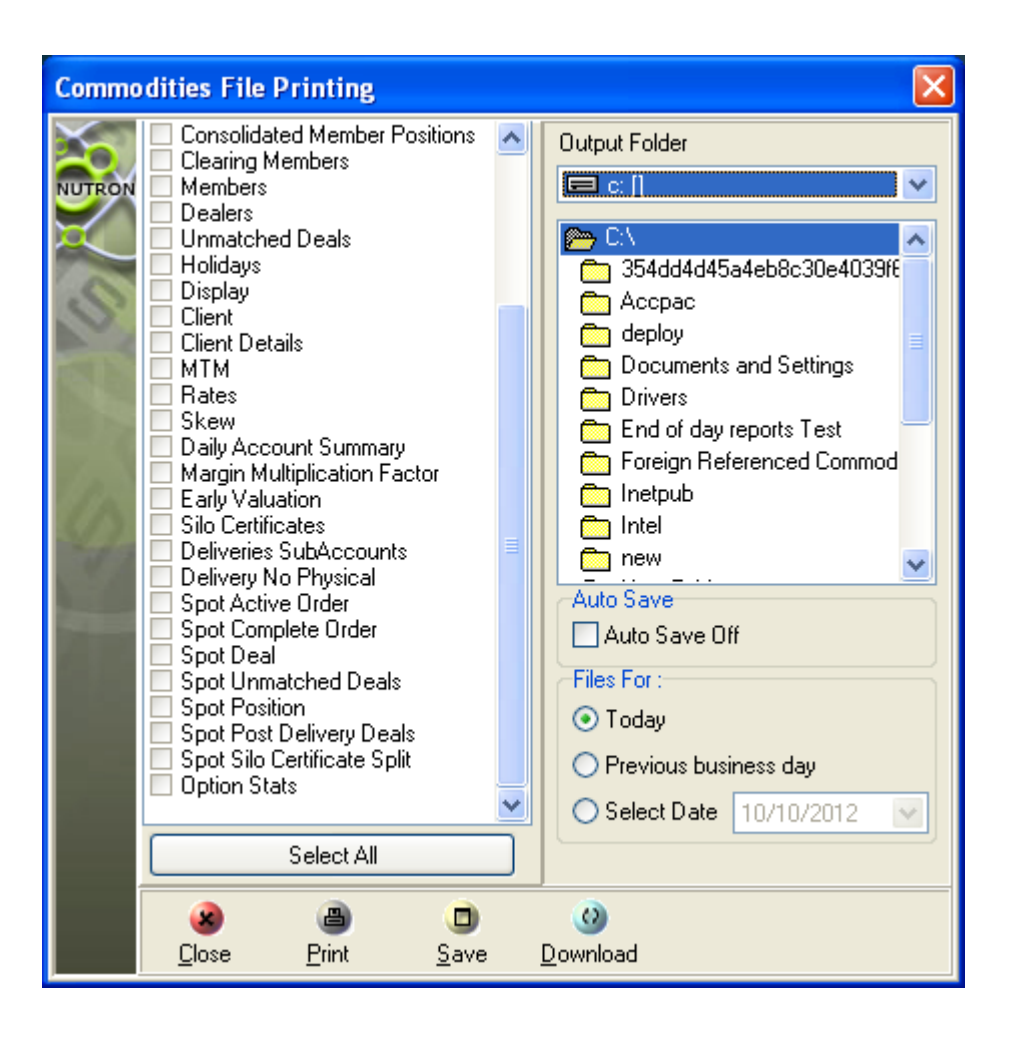

# Position management combining futures and basis premium trades

# r. Prior to last trading day

- 1. Where users have existing long or short futures positions and bid or offer stock
  - a. Delivery deals which close the existing future will be created on the futures deal file ( as per the current functionality)
- 2. In the case where the user does not have a futures position and offers or bids stock and is successful, a short future position in the case of a successful offer or a long futures position including a corresponding short futures position in the case of a successful bid will be created at the mtm of the notice day in order to facilitate the delivery
  - a. Where the user offers stock and they don't have an existing short futures position 3 deals will be created on the APD View trades
    - Long futures position (Charge future fee)
      - Short futures positions (Zero fees)
      - Delivery deal to close the short futures position
      - On the Spot basis trades view the system create 1 spot basis trade

- On screen deal / Report Only in the case of an EFP (This is where the delivery fees will be charged)

The user will end up with a long position which they can trade out of in the market during the next futures trading session or alternatively receive physical delivery from.

This will work exactly the same way where the user bids for stock with no existing long future positions. The difference will be that the user ends up with a short futures position which they can trade out of the future in the market or tender delivery on the short futures position.

# s. On last trading day

- 1. The system will still allow users with no existing futures position to bid or offer stock in the market and the relevant positions will be created as indicated above.
- 2. Auto close out of all future position on the delivery month will take place on last trading day

# t. After last trading day

- 1. Users with existing short positions will be required to complete all their deliveries for the spot delivery month before or on last notice day. All offers of existing spot month short position holders will not shown on the spot basis screen and will be randomly allocated to the existing spot long positions holders at a zero premium. In essence the basis premium functionality will not be available to position holders after last trading day.
- 2. Members with remaining short positions on the spot month will not be allowed to delete their offers after last trading day until such a time where all short positions have been delivered
- 3. Once a member has delivered against all their remaining spot month positions, their orders proceeding the completion of the remaining spot positions will show on screen and will be processed on the next near month at the next near month's futures MTM

# u. Trading overlapping expiry months

 Spot basis trading continues to be available after last trading day. Any orders matching after last trading day will be processed on the next near futures expiry month referencing the next near futures MTM price and should equal and opposite futures positions be required to facilitate the delivery the futures position will be created in this same next near expiry month. 

# Key word glossary

| Column Name                               | Screens                        | Definition                                                                                |
|-------------------------------------------|--------------------------------|-------------------------------------------------------------------------------------------|
| Allocated Time                            | Trades Screen                  | The <b>Allocated Time</b> field shows the time the trade was allocated.                   |
| Bought                                    | Positions                      | Qty bought ( number of contracts matched)                                                 |
| Buy/Sell                                  | All                            | The <b>Buy/Sell</b> field indicates whether each order/                                   |
|                                           |                                | trade is a buy or a sell.                                                                 |
| Capacity                                  |                                | The Capacity shows whether each active order                                              |
|                                           |                                | involves a principal – P or agent – A trade.                                              |
| Cert Number                               | Silo Cert File, Select Receipt | The Cert Number field contains the certificate                                            |
|                                           |                                | number of each silo certificate.                                                          |
| Closing Price                             | Post Delivery Trades           | The <b>Closing Price</b> field contains the closing price                                 |
|                                           |                                | of each future contract on its notice date.                                               |
| Contract                                  | Silo Cert File                 | The <b>Contract</b> field identifies the futures contract linked to each silo certificate |
| Country of Origin                         | All                            | The Country where the delivered physical product                                          |
|                                           |                                | originates                                                                                |
| Dealer                                    | All                            | The <b>dealer</b> control contains dealer codes who                                       |
|                                           |                                | placed the trade/ order.                                                                  |
| Dealt Qty.                                | Completed orders               | Matched quantity as oppose to order quantity                                              |
| Dealt Time                                | Completed Orders               | The <b>Dealt Time</b> field contains the time of the deal.                                |
| Delivery Notice Ref                       | Post Delivery Trades           | Delivery Reference number                                                                 |
| Number                                    | _                              |                                                                                           |
| Electronic                                | Silo Cert File, Select Receipt | The Electronic field contains a 'True' or 'False'                                         |
|                                           |                                | value that specifies whether each delivery is                                             |
|                                           |                                | accompanied only by an electronic certificate or by                                       |
|                                           |                                | a paper-based certificate.                                                                |
| Enter Time                                | Trades Screen                  | The Enter Time field displays the time the trade                                          |
|                                           |                                | was entered                                                                               |
| Exchange Ref                              | Completed orders, trades       | The <b>Exchange Ref</b> field contains the exchange ref                                   |
|                                           | Screen, Post Delivery          | number allocated to the deal.                                                             |
|                                           |                                |                                                                                           |
| Fees                                      | Post Delivery Trades           | Delivery Fees                                                                             |
| Grade                                     | All                            | I ne Grade field identifies the crop grade for each                                       |
| Grade Discount                            | Post Delivery Trades           | The Grade Discount field contains the grade                                               |
| Glade Discoulit                           | Fost Delivery Trades           | discount for each delivery certificate                                                    |
| Issue Date                                | Silo Cert File Select Receipt  | The <b>Issue Date</b> field contains the date on which                                    |
|                                           |                                | the silo certificate                                                                      |
| Master Client                             | All                            | The Master client field contains a client code for                                        |
|                                           |                                | each trade leg that you linked to a principal which                                       |
|                                           |                                | is a client.                                                                              |
| Member                                    | All                            | The <b>Member</b> field identifies the member linked to                                   |
|                                           |                                | each silo certificate.                                                                    |
|                                           |                                |                                                                                           |
| Must Deliver Today                        | All                            | Click Must deliver to process the delivery on notice                                      |
| Onder Dremium                             | O a man la ta di Onda na       | Department is used a new ten over the OAFFY deviced                                       |
| Order Premium                             | Completed Orders               | Premium in rands per ton over the SAFEX derived                                           |
| Order Otu                                 | Completed Orders               | Questity hid or offered in number of contracts                                            |
| Order Time                                | Completed Orders               | The Order Time field contains the time of the                                             |
|                                           | Completed Orders               | order                                                                                     |
| Origin                                    | Completed Orders               | The <b>origin</b> field identifies the country of origin of                               |
|                                           |                                | the crop for each silo certificate                                                        |
| Origin Discount                           | Post Delivery Trades           | The <b>Origin Discount</b> field contains the origin                                      |
|                                           |                                | discount for each delivery certificate                                                    |
| Original Deposit                          | Silo Cert File, Select Receipt | The <b>Original Deposit</b> field contains the original                                   |
| 5 ··· - + + + + + + + + + + + + + + + + + |                                | depositor of each silo certificate.                                                       |
|                                           | •                              | • •                                                                                       |

| Prin                | All                            | The <b>Prin</b> field contains the principal code for the  |
|---------------------|--------------------------------|------------------------------------------------------------|
|                     |                                | trade.                                                     |
| Product             | All                            | Underlying Commodity                                       |
| Qty.                | All                            | The <b>Qty.</b> field contains the quantity of each order/ |
|                     |                                | trade in number of contracts.                              |
| Quote at            | All                            | The Quote at field contains the order premium              |
| Remaining Bids      | Positions                      | Remaining Bid orders                                       |
| Remaining Offers    | Positions                      | Offer orders that have not matched                         |
| Seq No              |                                | The <b>Seq No</b> field contains a sequence number that    |
| -                   |                                | uniquely identifies each active order.                     |
| Silo Location       | All                            | The Silo Location field identifies the physical            |
|                     |                                | location of the silo for each silo certificate.            |
| Silo Location       | Post Delivery Trades           | Location discounts                                         |
| Instrument Discount |                                |                                                            |
| Silo Owner          | All                            | The Silo Owner field identifies the silo owner             |
|                     |                                |                                                            |
| Silo Receipt        | Post Delivery Trades, Silo     | Silo certificate number                                    |
| Number              | Cert File                      |                                                            |
| Sold                | Positions                      | Qty Sold (number of contracts matched)                     |
| Status              | Silo Cert File, Select Receipt | The <b>Status</b> field identifies the status of the silo  |
|                     |                                | certificate.                                               |
| Stock Available to  | Positions                      | Total available qty not matched                            |
| Offer               |                                |                                                            |
| Storage Paid        | Silo Cert File, Select Receipt | The Storage Paid field contains each date up to            |
|                     |                                | which storage for each delivery has been paid.             |
| Storage Rate        | Post Delivery Trades           | Product Storage rate                                       |
| Time                | All                            | The <b>Time</b> field specifies the time at which each     |
|                     |                                | trade was done.                                            |
| Tonnage             | Silo Cert File, Select Receipt | The <b>Tonnage</b> field contains the crop tonnage for     |
|                     |                                | each silo certificate.                                     |
| Trade Date          | Post Delivery Trades           | Trade when the trade occurred                              |
| VAT                 | Post Delivery Trades           | The VAT field contains the Value Added Tax that            |
|                     |                                | applies to each delivery certificate.                      |